#### 水槽稼働状況ページ

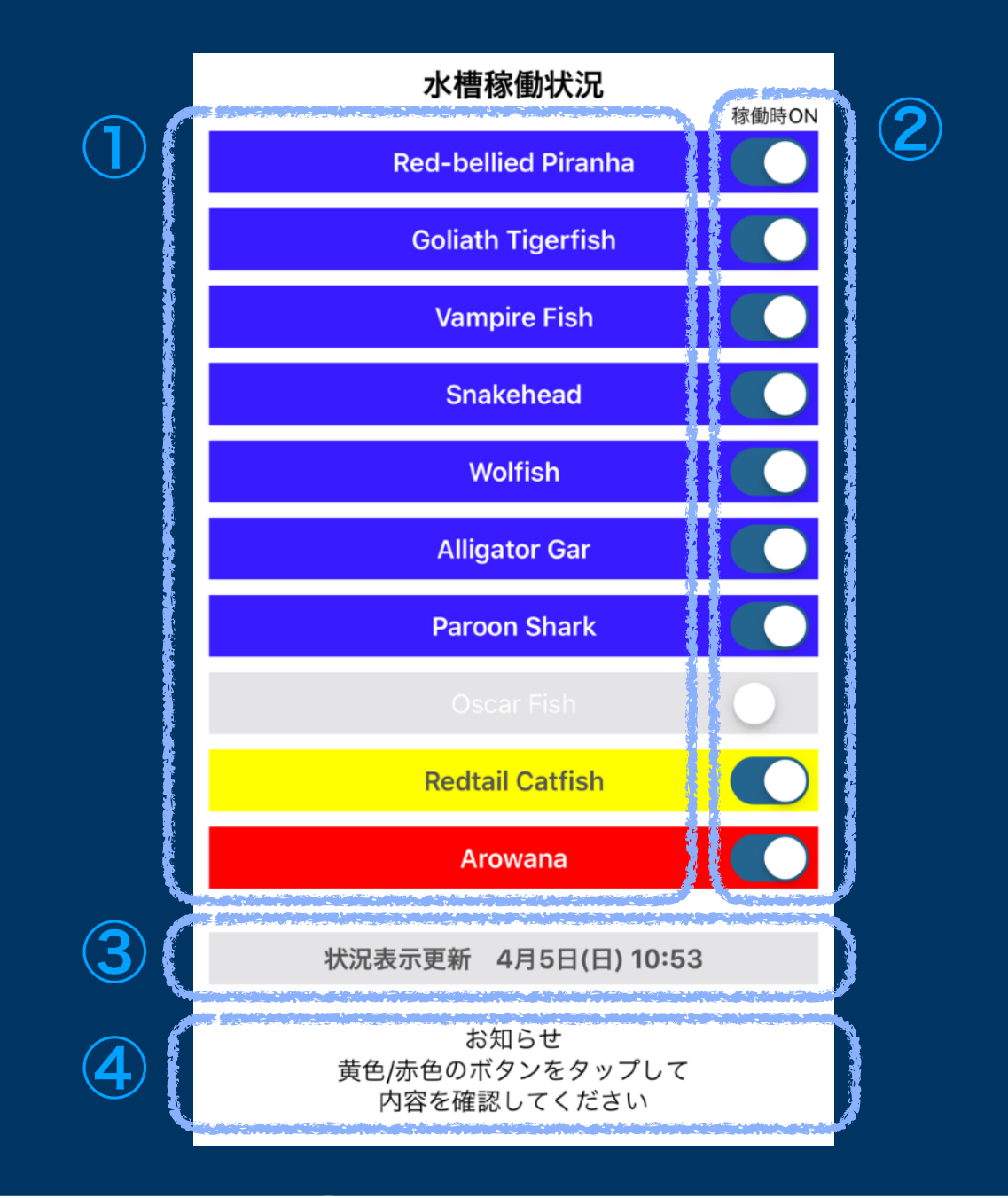

| 項目 | 名称              | 説明                                                                                                    |  |
|----|-----------------|----------------------------------------------------------------------------------------------------|--|
|    | 水槽名/状況表示<br>ボタン | <ul> <li>・水槽名と稼働状況を色で表示します</li> <li>青:正常、黄:軽警報、赤:重警報、灰:非稼働</li> <li>・タップすると詳細ページに飛びます</li> <li>・水槽名は各種設定ページで最大20文字設定できます</li> </ul> |  |
| 2  | 稼働中/否設定         | 水槽の稼働状況の表示/非表示を切り替えます                                                                                                    |  |
| 3  | 表示更新ボタン         | タップすると最新状況を改めて表示します                                                                                                    |  |
| 4  | お知らせ            | 黄、赤の状態があるとお知らせします                                                                                                    |  |

詳細ページ:機能概要

| 1<br>2 | 水槽一覧<br>Red-bellied Pira | 5<br>メール<br>6<br>ヘルプ<br>4月8日(水) 15:41<br>7 |
|--------|--------------------------|--------------------------------------------|
| 3      | ◎ フィルターメ                 | ンテナンス                                      |
| 4      | 実施日時                     | 2020/04/01 15:41                           |
|        | 経過日数                     | 7日 + 0時間                                   |
|        | イエローポイン                  | ント 5                                       |
|        | レッドポイン                   | ۶ - T                                      |
| 項目     | 名称                       | 機能概要                                       |
| 1      | 水槽一覧ボタン                  | 水槽一覧表示ページに戻ります                             |
| 2      | 水槽名表示                    | 水槽名を表示します                                  |
| 3      | 管理項目名                    | 状況管理する項目の名称です                              |
| 4      | 管理状況                     | 管理項目ごとの状況や基準値を表示します<br>詳細は次のページに示します       |
| 5      | メールボタン                   | 表示中の水槽の管理状況をテキストメールで送信します                  |
| 6      | ヘルプボタン                   | ヘルプページに飛びます<br>"各種設定ページ"へは、ヘルプページから飛べます    |
| 7      | 表示更新日時                   | 本ページを表示したタイミングを示します                        |

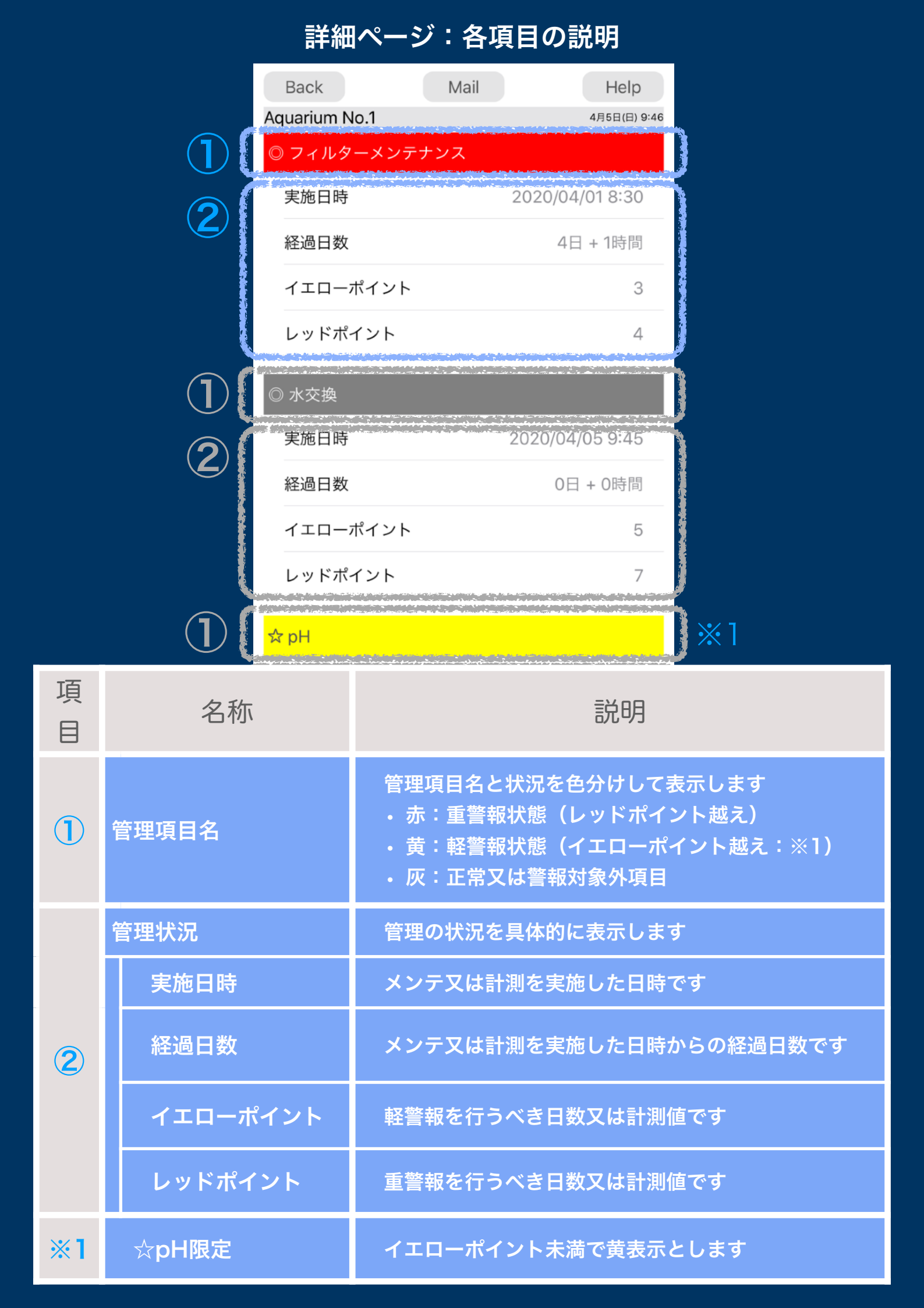

#### 詳細ページ:編集の可否とその条件

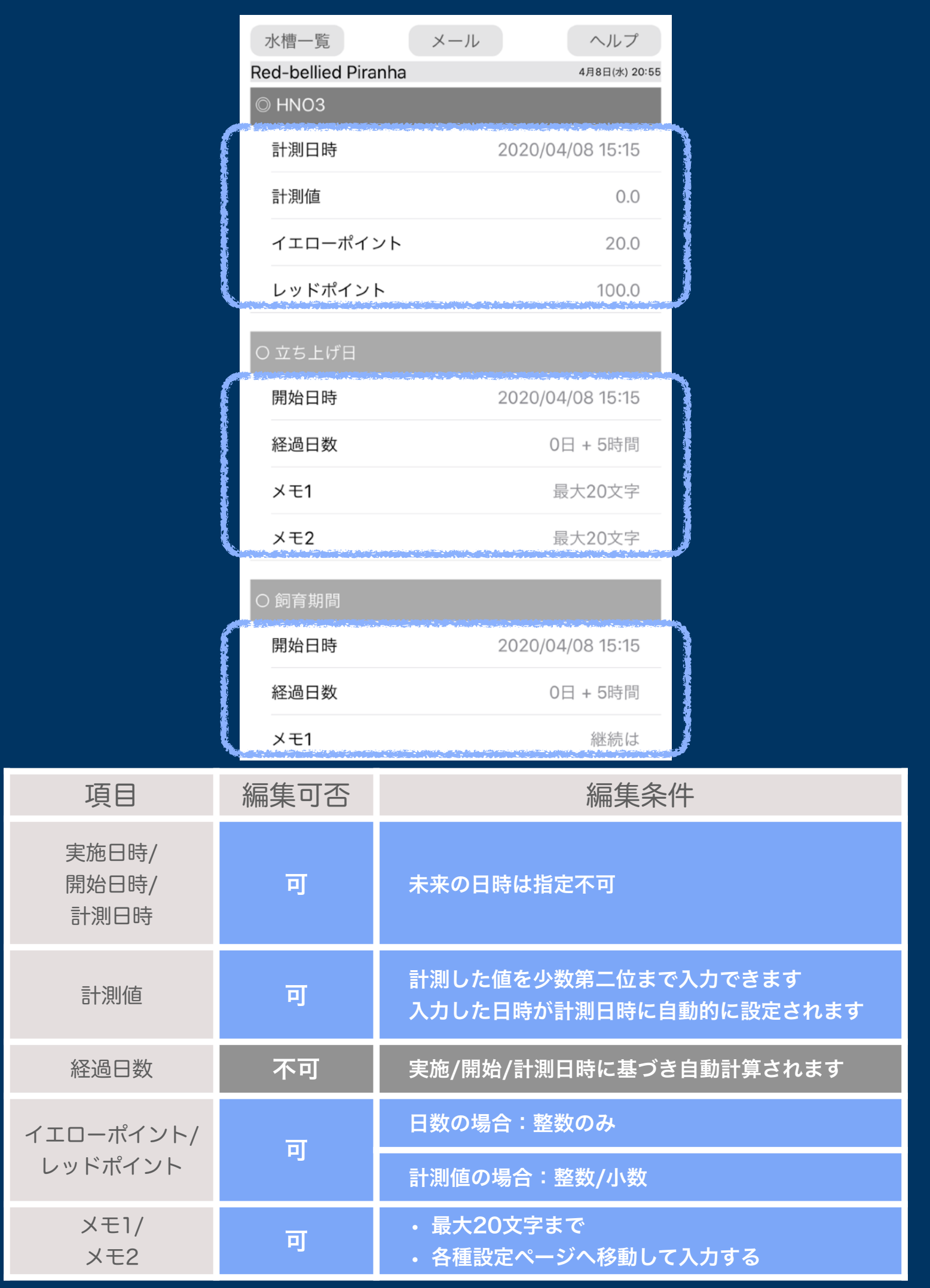

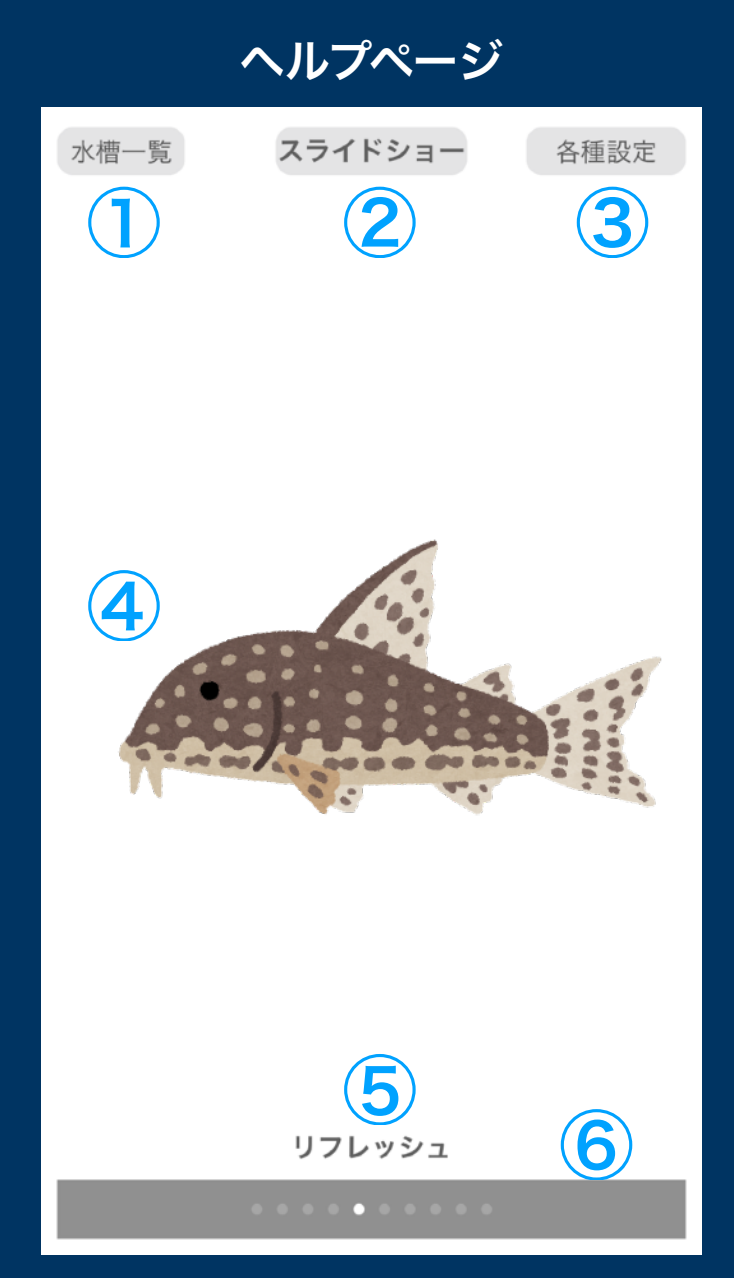

| 項目 | 説明                       | 備考                                    |
|----|--------------------------|---------------------------------------|
| 1  | 水槽稼働状況ページに飛びます           | —                                     |
| 2  | スライドショーを開始します            | 各種設定ページで自前の写真使用"オ<br>ン"とした場合にのみ表示されます |
| 3  | 各種設定ページに飛びます             | —                                     |
| 4  | ヘルプ説明または自前の写真が表<br>示されます | 写真アプリへのアクセスを許可して<br>お使いください           |
| 5  | 最新の内容に表示を更新します           | 写真の撮影/削除時に有効です                        |
| 6  | ページスクロールします              | スワイプ操作も可能です                           |

#### 各種設定ページ

|   | 戻る各種                                                                       | 重設定                            |
|---|----------------------------------------------------------------------------|--------------------------------|
|   | 各水槽の設定                                                                     |                                |
|   | Red-bellied Pir<br>Aquarium No.2<br>Aquarium No.3                          | 水槽名更新<br>Red-bellied Piranha   |
| 2 | <ul> <li>○立ち上げ日</li> <li>○ 飼育期間</li> <li>○ 予備.1</li> <li>○ 予備.2</li> </ul> | メモ <b>1,2</b> 更新<br>継続は<br>カなり |
| 3 | 通常送信先設定<br>E-mail address                                                  |                                |
| 4 | 秒速起動                                                                       |                                |
| 5 | ヘルプに代えて自前の写真<br>スライドショー間隔                                                  | 真を使用<br>10秒<br>20秒<br>30秒      |
|   |                                                                            |                                |

| 項目 | 名称                  | 説明                                                                                                    |  |
|----|---------------------|----------------------------------------------------------------------------------------------------|--|
|    | 水槽名設定               | 左側で選んだ水槽に対して、右欄で名称を設定します                                                                                                    |  |
| 2  | メモ設定                | <ul> <li>①で選んだ水槽に対して、メモを設定できます</li> <li>・ 左側でメモを設定する項目を選び、</li> <li>メモ1を右上欄に、メモ2を右下欄に設定します</li> </ul>                                         |  |
| 3  | メール送信先設定            | ・頻繁にメール送信する宛先を1個設定できます<br>・メール画面で毎回宛先を選択する手間が省けます                                                                                             |  |
| 4  | 秒速起動設定              | アプリ起動時に素早く水槽稼働状況ページに飛びます                                                                                                    |  |
| 5  | ヘルプに代えて自前<br>の写真を使用 | <ul> <li>ヘルプ説明の代わりに自身で撮影した写真やスクショ<br/>(最新の10枚)でスライドショーが可能になります</li> <li>オンにすると、スライドショーの間隔が選択できます</li> <li>オフにすると、元通りにヘルプをみることができます</li> </ul> |  |

|   | 📲 docomo 🗟    | 11:06 | r√ 100% 🕪                                                                                                    |
|---|---------------|-------|----------------------------------------------------------------------------------------------------|
|   | <b>今</b> 水槽一覧 | ⊠メール  | 血ヘルプ                                                                                                    |
|   | Aquarium No.1 |       | 7月11日(土) 11:06                                                                                                   |
|   | ◎ 警報予備.1      |       |                                                                                                    |
|   | 開始日時          | 2020, | /07/09 21:36                                                                                                    |
|   | 経過日数          |       | 1日 + 13時間                                                                                                    |
| 2 | メモ1           |       | 20                                                                                                    |
| 3 | レッドポイン        | ۲     | 9                                                                                                    |
|   | ◎ 警報予備.2      |       |                                                                                                    |
|   | 開始日時          | 2020, | /07/09 21:37                                                                                                    |
|   | 経過日数          |       | 1日 + 13時間                                                                                                    |
|   | メモ1           |       | 最大20文字                                                                                                    |
|   | レッドポイン        | ٢     | 2                                                                                                    |
|   |               |       | and the second second second second second second second second second second second second second second second |

| 項目 | 名称      | 説明                                                                                    |
|----|---------|---------------------------------------------------------------------------------------|
| 1  | 警報予備1   | ・警報機能のある予備項目としてお使い頂けます。<br>・開始日時と経過日数が管理できます。<br>・警報はレッドポイントの1種類のみです。                 |
| 2  | メモ1     | ・予備に付ける名前としてお使いください。<br>・設定は"各種設定"ページで行います。                                           |
| 3  | レッドポイント | <ul> <li>重警報を行う経過日数閾値です。</li> <li>運用を開始する際は、デフォルト値の999を適切な<br/>値に変更してください。</li> </ul> |
| 4  | 警報予備2   | ・①と同様です。<br>・もうひとつ警報予備3があります。(合計で3個)                                                  |

|   | 🖬 docomo 🛜    | 11:06      | 🕈 100% 🗺       |
|---|---------------|------------|----------------|
|   | <b>今</b> 水槽一覧 | ⊠メール       | 凹ヘルプ           |
|   | Aquarium No.1 |            | 7月11日(土) 11:06 |
|   | O 水槽容積計算      |            |                |
|   | 水槽容積(L)       |            | 15.0           |
| 3 | -幅(cm)        |            | 30.0           |
|   | -奥行(cm)       |            | 20.0           |
| 5 | -高さ(cm)       |            | 25.0           |
|   | ○ 塩浴計算(概算     | <b>(</b> ) |                |
|   | 投入分量(g)       |            | 75.0           |
|   | 水槽容積(L)       |            | 15.0           |
|   | -塩分濃度(%)      | )          | 0.5            |
|   | ブランク          |            |                |
|   |               |            |                |

| 項目 | 名称     | 説明                                                                                                    |  |
|----|--------|----------------------------------------------------------------------------------------------------|--|
| 1  | 水槽容積計算 | <ul> <li>・水槽のサイズをセンチメートル単位で、③幅、④奥行き、</li> <li>⑤高さ欄に入力します。</li> <li>・②の水槽容積欄に容積がリットル単位で表示されます。</li> <li>・②③④のいずれかがゼロの間は水槽容積もゼロ表示です。</li> </ul> |  |
| 2  | 水槽容積   | ・水槽の容積がリットル単位で表示されます。                                                                                                    |  |
| 3  | 水槽幅    | ・水槽の横幅サイズをセンチメートル単位で入力します。                                                                                                    |  |
| 4  | 水槽奥行き  | ・水槽の奥行きサイズをセンチメートル単位で入力します。                                                                                                    |  |
| 5  | 水槽高さ   | ・水槽の高さサイズをセンチメートル単位で入力します。                                                                                                    |  |

|   | 📶 docomo 🗢      | 11:06 | 7 100% 🗭       |
|---|-----------------|-------|----------------|
|   | <b>今</b> 水槽一覧   | ⊠メ−ル  | 田ヘルプ           |
|   | Aquarium No.1   |       | 7月11日(土) 11:06 |
|   | O 水槽容積計算        | I     |                |
|   | 水槽容積(L)         |       | 15.0           |
|   | -幅(cm)          |       | 30.0           |
|   | -奥行(cm)         |       | 20.0           |
|   | -高さ(cm)         |       | 25.0           |
|   | 〇 塩浴計算(概算       | 章)    | )              |
| 2 | 投入分量(g)         |       | 75.0           |
| 3 | 水槽容積(L)         |       | 15.0           |
| 4 | <b>-</b> 塩分濃度(% | )     | 0.5            |
| 5 | ブランク            |       | )              |

| 項目 | 名称   | 説明                                                                                                    |  |
|----|------|----------------------------------------------------------------------------------------------------|--|
| 1  | 塩浴計算 | <ul> <li>・塩浴する際の塩投入分量②を、水槽容積③と塩分濃度④に<br/>基づいて計算し、グラム単位で示します。</li> <li>・概算数式は、②=③×1000×④÷100です。</li> </ul> |  |
| 2  | 投入分量 | 投入する塩の分量がグラム単位で表示されます。                                                                                    |  |
| 3  | 水槽容積 | 前段で求めた水槽の容積がリットル単位で表示されます。                                                                                |  |
| 4  | 塩分濃度 | 希望の塩分濃度をパーセント単位で入力します。                                                                                    |  |
| 5  | ブランク | 入力不要です。                                                                                                   |  |

|   | Aquarium No.1       | 7月11日(土) 15:09 |
|---|---------------------|----------------|
|   | -高さ(cm)             | 25.0           |
|   |                     |                |
|   | O 塩浴計算(概算)          |                |
|   | 投入分量(g)             | 75.0           |
|   | 水槽容積(L)             | 15.0           |
|   | -塩分濃度(%)            | 0.5            |
|   | ブランク                |                |
|   | O 薬浴計算(概算)          |                |
|   | 投薬分量(g/ml/cc)       | 9.0            |
| 3 | 水槽容積(L)             | 15.0           |
|   | -取説:水xx(L)に対して      | 0.5            |
| 5 | -取説:薬yy(g/ml/cc)を投入 | 0.3            |
|   |                     |                |

| 項目 | 名称     | 説明                                                                                                    |
|----|--------|----------------------------------------------------------------------------------------------------|
| 1  | 薬浴計算   | <ul> <li>・薬浴する際の薬の投入分量②を、水槽容積③と薬の取扱<br/>説明書に記載の「水xxリットルに対して」④、と「薬yy<br/>グラム又はyyミリリットル又はyyシーシーを投入」⑤と<br/>いう表記に基づいて計算して示します。</li> <li>・概算数式は、②=③÷④x⑤です。</li> </ul> |
| 2  | 投薬分量   | 投入する薬の分量が表示されます。                                                                                                    |
| 3  | 水槽容積   | 前段で求めた水槽の容積がリットル単位で表示されます。                                                                                                    |
| 4  | 取説:水分量 | 薬の取扱説明書に記載の「水xxリットルに対して」のxxの<br>値を入力します。                                                                                                    |
| 5  | 取説:薬分量 | 薬の取扱説明書に記載の「薬yyグラム、又はyyミリリット<br>ル、又はyyシーシーを投入」のyyの値を入力します。                                                                                                    |

|    | 今戻る各種設定                                                                                          |
|----|--------------------------------------------------------------------------------------------------|
|    | 各水槽の設定                                                                                           |
|    | Aquarium No.8<br>Aquarium No.9<br>Aquarium No.10<br>Aquarium No.10                               |
| 1  | <ul> <li>○ 予備.2</li> <li>○ 予備.3</li> <li>○ 警報予備.1</li> <li>○ 警報予備.2</li> <li>◎ 警報予備.3</li> </ul> |
|    | 通常送信先設定                                                                                          |
|    | E-mail address                                                                                   |
|    | 秒速起動                                                                                             |
|    | ヘルプに代えて自前の写真を表示                                                                                  |
|    |                                                                                                  |
| 力工 | =200                                                                                             |

| 項目 | 名称     | 説明                                                                                                    |
|----|--------|----------------------------------------------------------------------------------------------------|
| 1  | メモ設定対象 | メモを設定可能な項目に"警報予備1~3"が追加されました。                                                                                                    |
| 2  | メモ内容   | <ul> <li> ・警報予備1~3については、メモ2に対する編集が無効である旨を示します。 </li> <li> ・警報予備1~3は、メモ1のみが編集可能です。 </li> <li> ・警報予備1~3は、メモ2の代わりに、重警報する経過日数を設定可能です。なお、設定は詳細ページで行います。 </li> </ul> |